- 1 Installera googleearth Pro från Appstore/ googleplay elller liknade
- 2 Klicka på Arkiv-menyn och välj "Öppna". Leta upp platsen där du lagrat KML-filen

| - |                                                            |       |
|---|------------------------------------------------------------|-------|
|   | Arkiv Redigera Visa Verktyg Lägg till                      | Hjälp |
| 1 | ▼ Sök                                                      |       |
|   | Sök                                                        |       |
|   | Exemper: 1600 Pennsylvania Ave, 20500                      |       |
|   | Hämta vägbeskrivning Historik                              |       |
|   | ▼ Platser                                                  |       |
|   | <ul> <li>Mina platser</li> <li>Sightseeing Tour</li> </ul> |       |
|   | Se till att lagret 3D-byggnader är                         |       |
|   |                                                            |       |
|   | 느 🗔 🗂 Tillfälliga platser                                  |       |
|   |                                                            |       |
|   |                                                            |       |
|   |                                                            |       |
|   |                                                            |       |
|   |                                                            |       |
|   |                                                            |       |
|   |                                                            |       |
|   |                                                            |       |

## 3 Markera KML-filen och tryck på "Öppna"

| Namn<br>Avelsater_1_9_20230425 | Senast ändrad<br>2023-04-25 11:48 | Typ<br>Adobe Acrobat D | Storlek<br>626 kB |                      |         |
|--------------------------------|-----------------------------------|------------------------|-------------------|----------------------|---------|
|                                |                                   |                        |                   |                      | A state |
| ın:                            |                                   |                        | ∽ Google Eart     | th (*kml*.kmz*.eta 🗸 |         |
|                                |                                   |                        | Öppna             | Avbryt               |         |

4 Planen ska nu komma upp under "Tillfälliga plaster"

Genom att bocka ur "Huggningsklass" kan du se beståndsindelningen med ett orto-foto som bakgrund, se nästa bild.

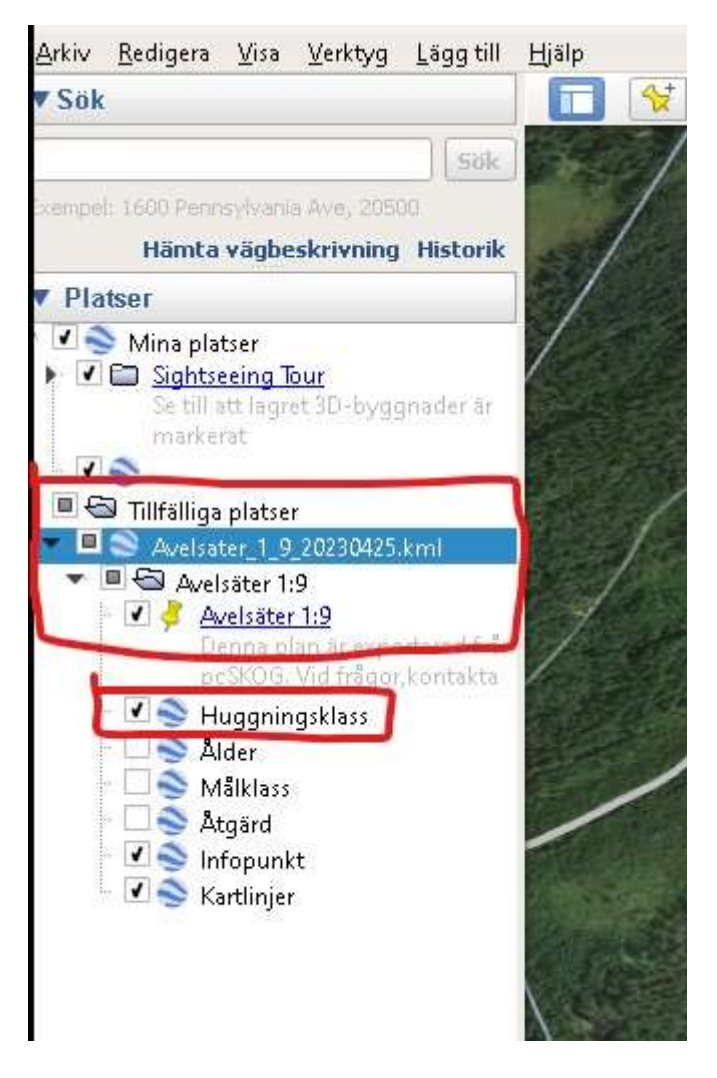

5 Skogsbruksplanen med Googleearths ortofotobakgrund.

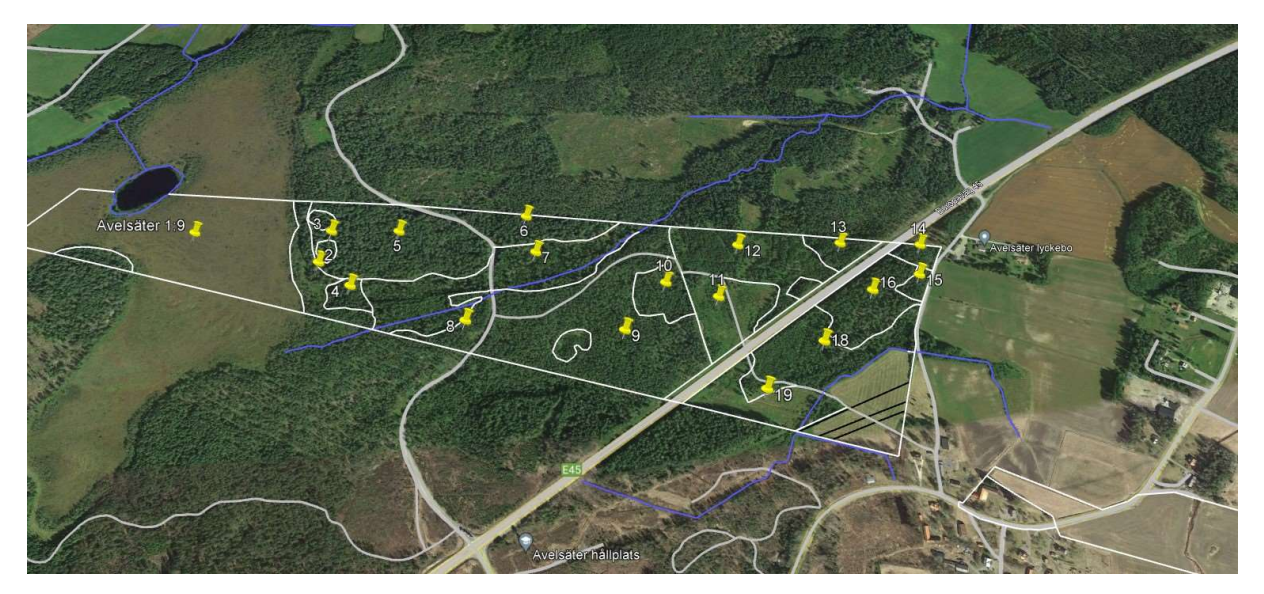